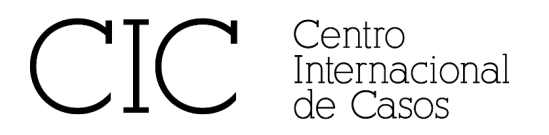

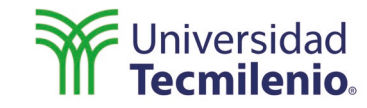

# Acceso al sitio del CIC

- Ir a https://cic.tec.mx/cic/
- En la parte lateral izquierda hacer clic en el botón TECMILENIO

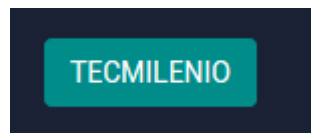

Se visualizará la siguiente ventana, en la que tiene que hacer clic en el link "Ingresar"

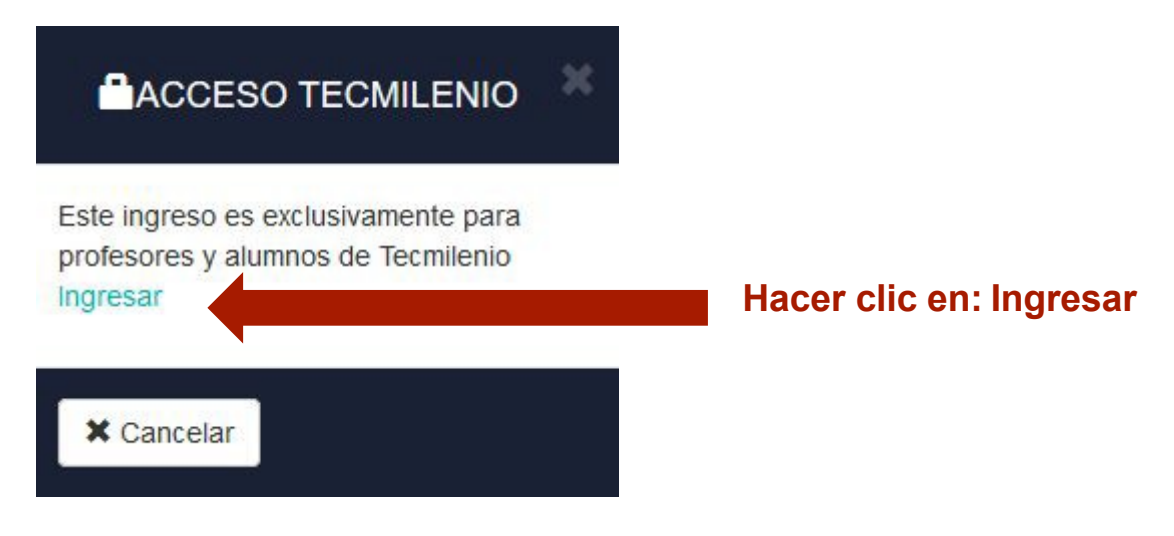

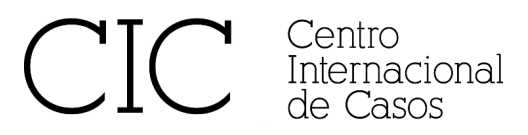

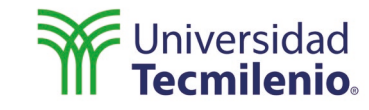

En esta pantalla deberá escribir su nómina en formato L+8 dígitos y contraseña del correo
Usuario: Nómina en el formato L + 8 dígitos
Contraseña: Es la contraseña de su correo institucional

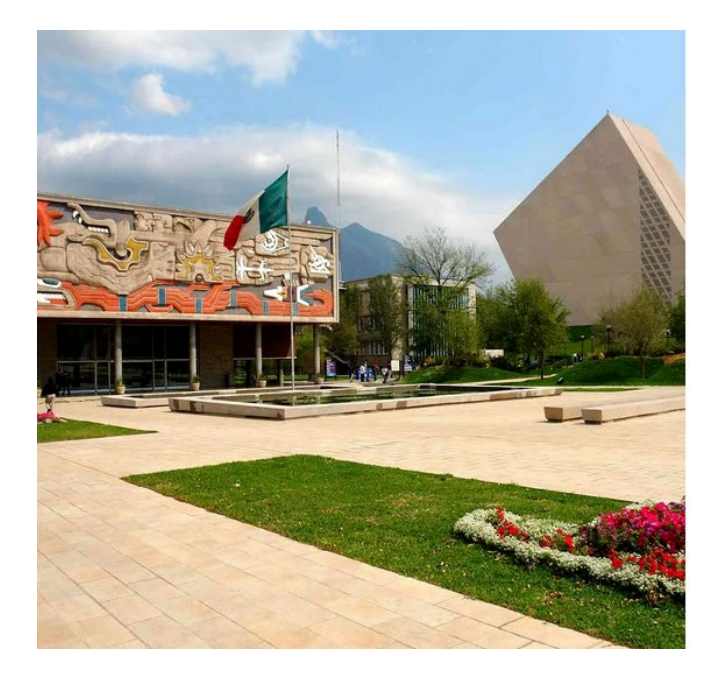

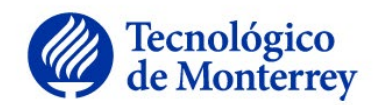

Para iniciar la sesión ingresa tu usuario y contraseña

| L03030341                                               |  |
|---------------------------------------------------------|--|
| •••••••                                                 |  |
| Recuérdame     Ingresar     ¿Olvidaste tu contraseña?   |  |
| Disponible en el DISPONIBLE EN<br>App Store Google play |  |
| Avisos de Privacidad                                    |  |
| ETH@S                                                   |  |

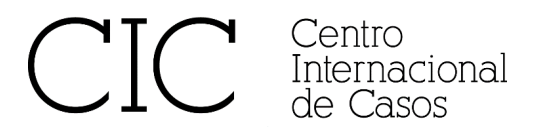

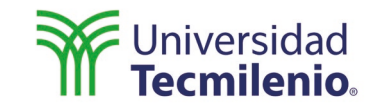

Para realizar una búsqueda hacer clic en su nombre en el botón ubicado en la parte lateral izquierda o el botón naranja "BÚSQUEDA" ubicado en la parte superior derecha

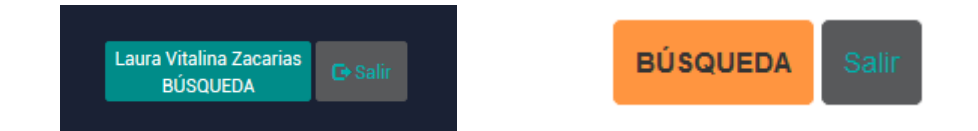

#### Escribir palabra clave o código del caso y hacer clic en botón Buscar

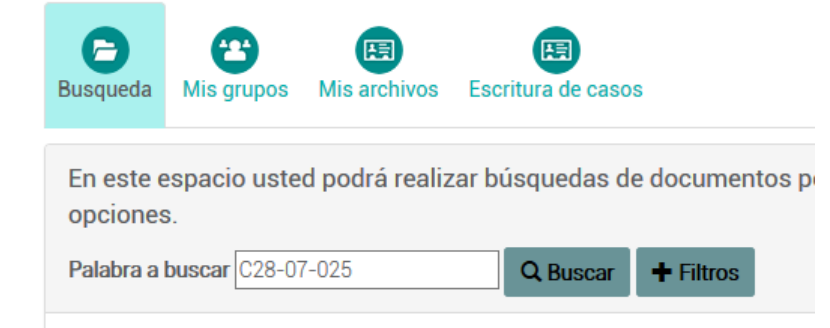

CIC Centro Internacional de Casos

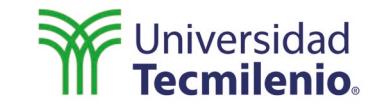

- En el resultado, le aparecerá una pantalla con dos botones, Ver caso y Nota de enseñanza.
  - Ver caso: Descarga el archivo
  - Nota de enseñanza: Descarga archivo

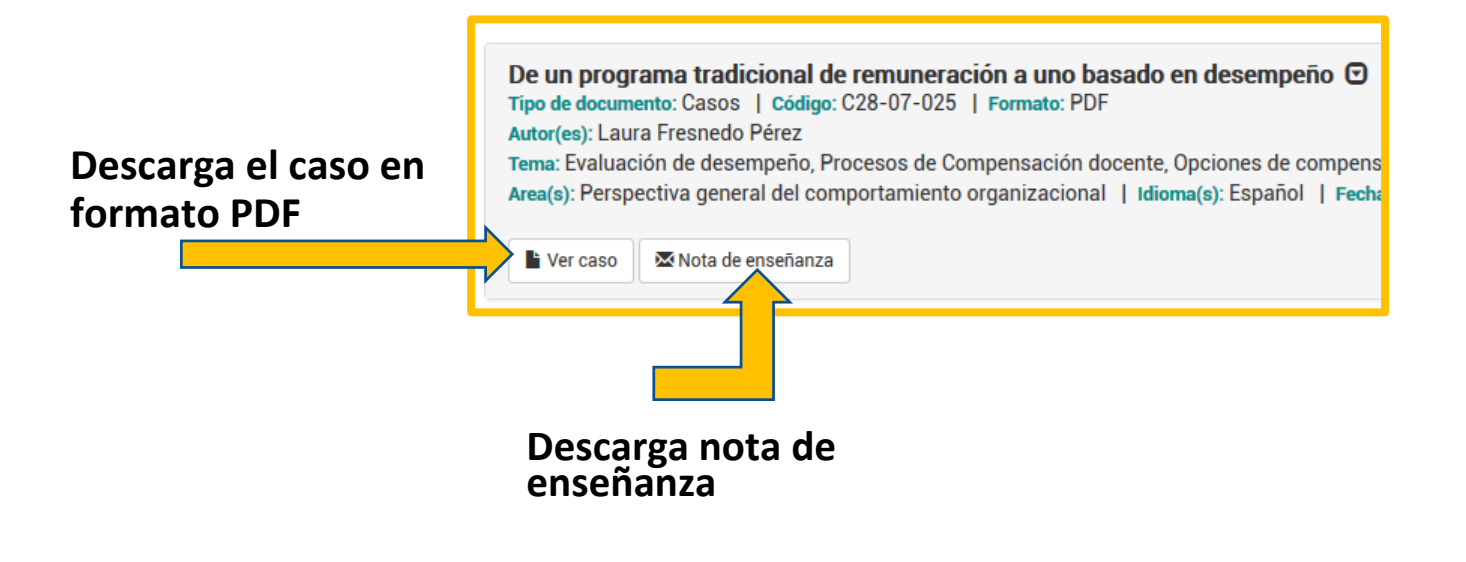

CIC Centro Internacional de Casos

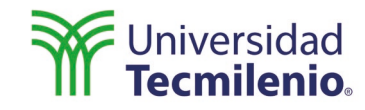

## **Consideraciones:**

- Los profesores tienen acceso al portal del CIC, solamente si tienen programado el uso de un caso en su materia.
- Usuario y contraseña:
  - El usuario siempre va a ser su nómina en el formato L+8 dígitos, por ejemplo: L01234567
  - · La contraseña es la misma de su correo electrónico institucional
- Toda la comunicación entre CIC y profesores y alumnos, es a través del correo institucional (@tecmilenio.mx)
- Por políticas del CIC no proporcionamos documentos, ni contraseñas a correos personales.